# CMMO-ST-C5-1-DIOP 调试手册 V2.2

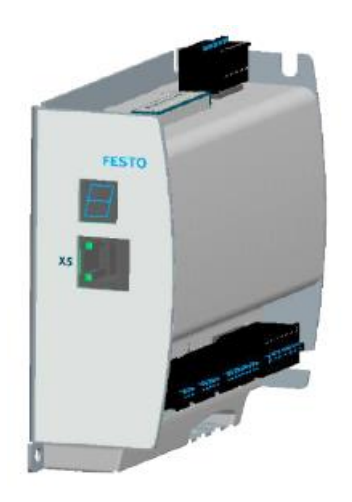

余 良 Festo 技术支持 2020 年 3 月 26 日

# 关键词:

CMMO-ST, IO 控制, FCT

#### 摘要:

本文介绍了 CMMO-ST-C5-1-DIOP 的 IO 控制调试方法,涵盖了控制器的接口介绍,控制器接线,FCT 调试软件的操作介绍,控制器固件刷新步骤等。

#### 目标群体:

本文仅针对有一定自动化设备调试基础的工程师,需要对 FCT 软件的操作有一定了解。

#### 声明:

本文档为技术工程师根据官方资料和测试结果编写,旨在指导用户快速上手使用 Festo 产品,如果发现描述与官方 正式出版物冲突,请以正式出版物为准。

我们尽量罗列了实验室测试的软、硬件环境,但现场设备型号可能不同,软件/固件版本可能有差异,请务必在理 解文档内容和确保安全的前提下执行测试。

我们会持续更正和更新文档内容, 恕不另行通知。

# 目录

| 1 | 测试    | 式环境                                               | .4  |
|---|-------|---------------------------------------------------|-----|
| 2 | 接□    | ]定义及接线                                            | .4  |
|   | 2.1   | 接口及实物接线一览                                         | .4  |
|   | 2.2   | 接口介绍                                              | .5  |
|   | 2.2.  | .1 供电电源接口 X9                                      | .5  |
|   | 2.2.2 | .2 零位信号接口 X1A 定义                                  | . 5 |
|   | 2.2.  | .3 安全扭矩关断(STO)接口 X3                               | .5  |
|   | 2.2.4 | .4 IO 信号接口 X1                                     | .6  |
|   | 2.3   | 控制模式介绍                                            | .6  |
|   | 2.3.  | .1 Binary(32)模式介绍和使用(推荐)                          | .7  |
|   | 2.3.  | .2 Valve(7)模式介绍和使用                                | .8  |
| 3 | 调试    | 式软件和控制器固件下载                                       | .9  |
|   | 3.1   | CMMO 控制器在 FCT 软件平台上的调试软件(Plugin)及固件(firmware)下载链接 | .9  |
|   | 3.2   | 调试软件安装、配置步骤及配置文件上传                                | 10  |
|   | 3.3   | Binary(32)模式下 Record table(指令表)的使用                | 14  |
|   | 3.4   | Valve(7)模式下 Record table (指令表)的使用                 | 15  |
|   | 3.5   | 配置文件下载和永久保存                                       | 15  |
|   | 3.6   | 固件刷新步骤                                            | 17  |
|   | 3.7   | 常见错误代码及控制器故障手册下载                                  | 18  |

# 1 测试环境

| 硬件                              | 软件                                    |
|---------------------------------|---------------------------------------|
| CMMO-ST-C5-1-DIOP(固件版本 1.4.0.4) | FCTCMMO-ST plug-in (V1.4.0,英文界面,如有需要可 |
| EPCO-16-150-3P-ST-E             | 在菜单栏"其他" extra 中切换软件语言)               |

# 2 接口定义及接线

# 2.1 接口及实物接线一览

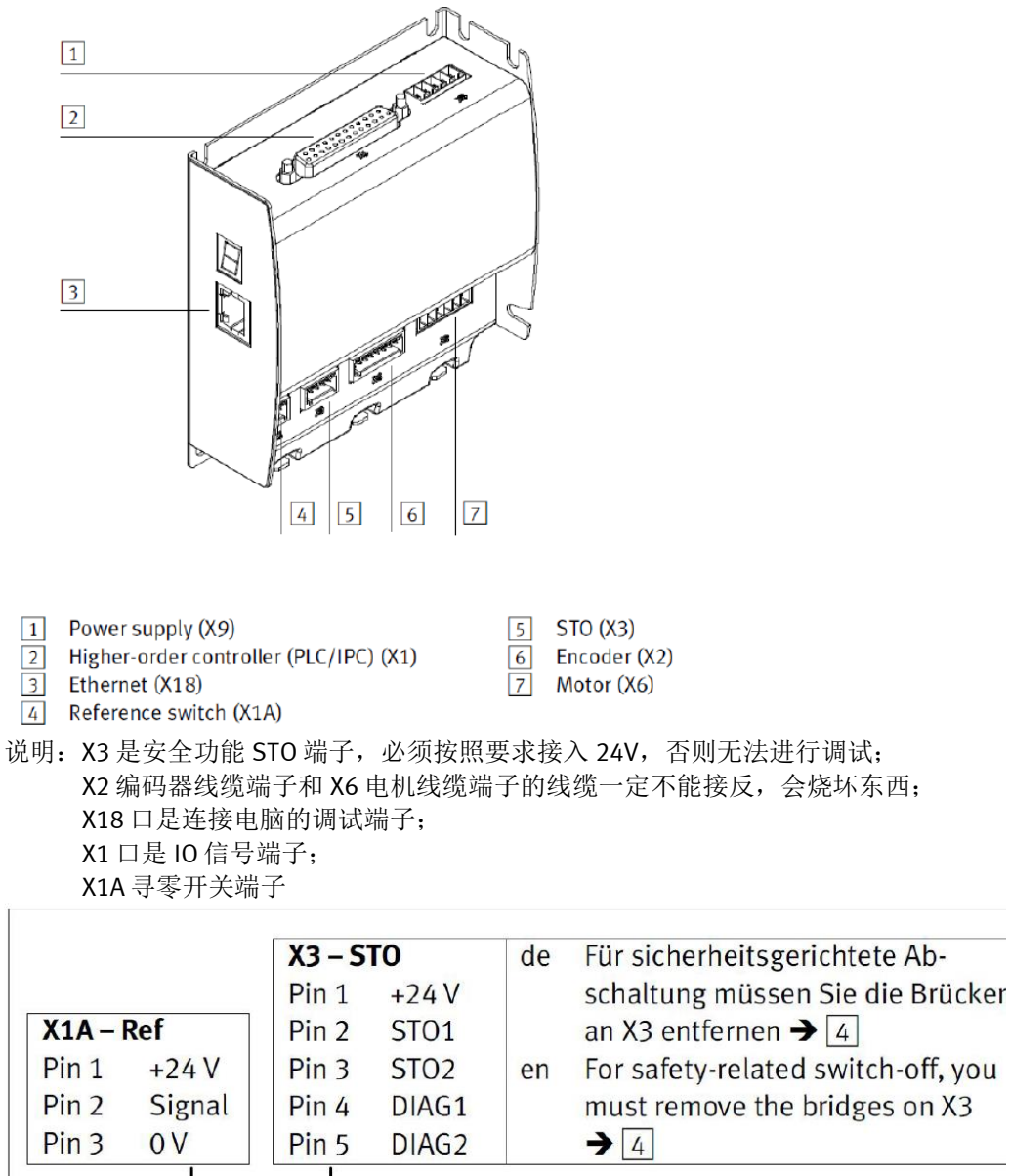

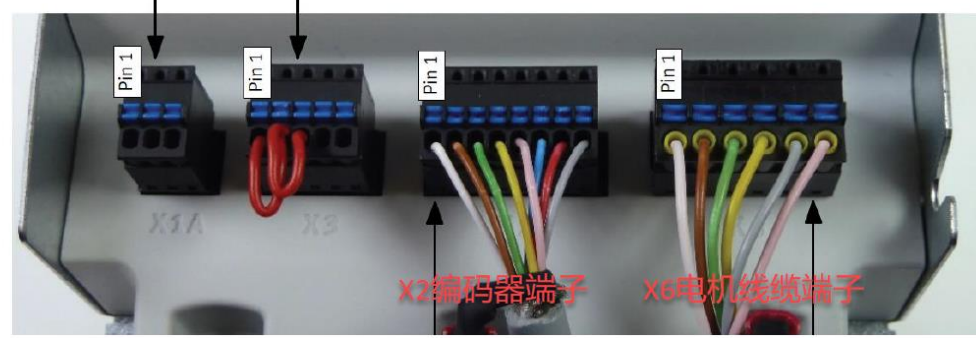

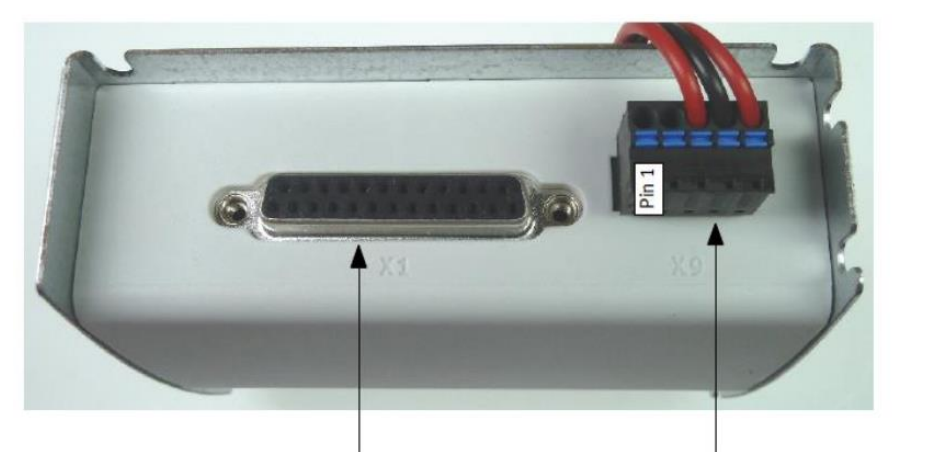

| X1 – IO Control |            |        |             |  |
|-----------------|------------|--------|-------------|--|
| Eingär          | nge/Inputs | Ausgär | nge/Outputs |  |
| Pin 1           | In Rec1    | Pin 12 | Out Rec1    |  |
| Pin 2           | In Rec2    | Pin 13 | Out Rec2    |  |
| Pin 3           | In Rec3    | Pin 14 | Out Rec3    |  |
| Pin 4           | In Rec4    | Pin 15 | Out Rec4    |  |

| 1          |                 |  |  |  |  |
|------------|-----------------|--|--|--|--|
| X9 – Power |                 |  |  |  |  |
| Pin 1      | Do not connect! |  |  |  |  |
| Pin 2      | Do not connect! |  |  |  |  |
| Pin 3      | +24 V Logic     |  |  |  |  |
| Pin 4      | 0 V             |  |  |  |  |
| Pin 5      | +24 V Load      |  |  |  |  |

# 2.2 接口介绍

# 2.2.1 供电电源接口 X9

如实物接线图所示,CMMO工作时需要接入两路 24V 电源,1 脚和 2 脚不用接!使用的时候,注意上电顺序:X9 脚中,先给 Pin5 (load power)24V,再给 Pin3 (logic power) 24V。否则有可能会报错 E01b (Intermediate circuit voltage too lowr 动力电过低)。如果逻辑电和负载同时给定的情况下,这个错误可以通过 Pin11(RESET)来复位。

# 2.2.2 零位信号接口 X1A 定义

X1A 口是用来接入外部的传感器,用于寻找零位,pin1 是 24V 输出,可以和 pin3 脚一起用于外部传感器的供电,pin2 接传感器的信号输出(注意区分控制器类型是 PNP 还是 NPN)。如不用传感器寻零,也可在后续 FCT 调试软件介绍中选择 block (撞击)方式寻找零位。

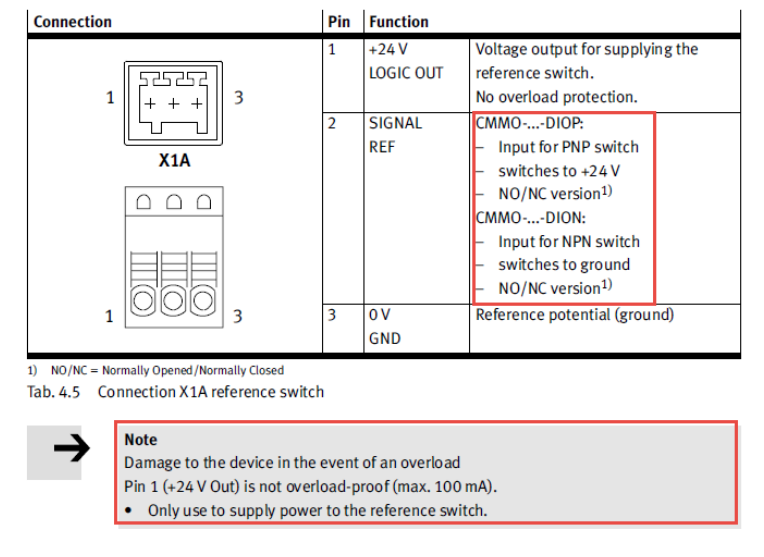

# 2.2.3 安全扭矩关断(STO)接口 X3

如下图所示, pin2, pin3 需要同时给定 24V, 否则会一直处于 STO 安全扭矩关断的状态。pin1 口为 24V 输出(无过载保护, 慎用), pin4, pin5 为两个干式触点,显示当前是否已经触发安全扭矩关断功能。

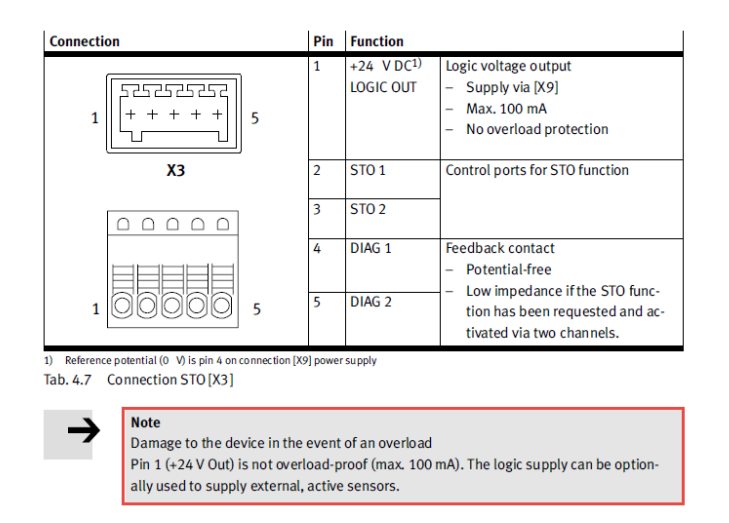

# 2.2.4 IO 信号接口 X1

X1 口 IO 引脚分布如下图所示,但引脚具体的定义视客户在 FCT 中将控制器配置成两种控制模式中的 Binary(32)模式、还是 Valve(7)模式而定,两种控制模式下,X1 口中的输入输出引脚的定义有很大区别,详见 2.3 节控制模式介绍。

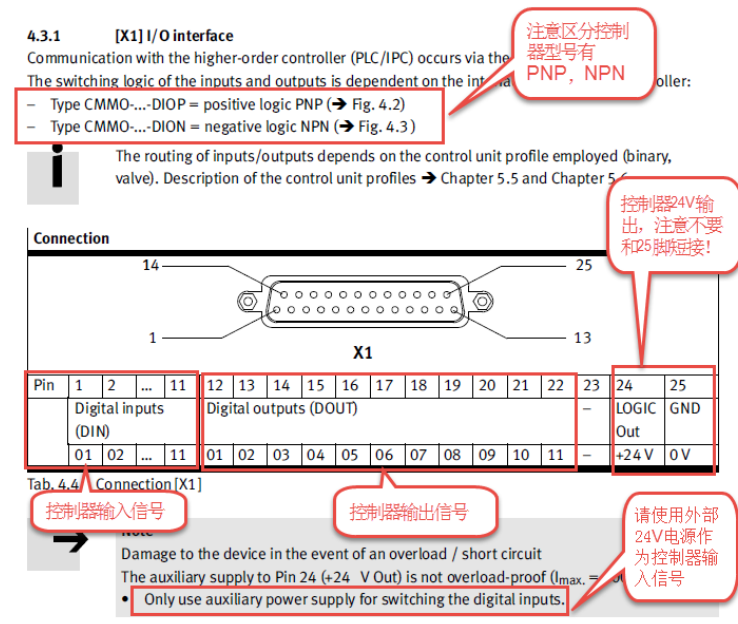

如采用官方推荐 25 芯 IO 线缆(订货号: 8001373 NEBC-S1G25-K-3.2-N-LE25),线缆颜色和引脚定义对应关系如下图。

| P1            | P1     |                   |
|---------------|--------|-------------------|
| BROWN 1       | 14     | BROWN/BLACK       |
| RED 2         | 15     | RED/BLACK         |
| ORANGE 3      | 16     | ORANGE/BLACK      |
| PINK 4        | 17     | PINK/BLACK        |
| YELLOW 5      | 18     | YELLOW/BLACK      |
| GREEN 6       | 19     | GREEN/BLACK       |
| LIGHT GREEN 7 | 20     | LIGHT GREEN/BLACK |
| BLUE 8        | 21     | BLUE/BLACK        |
| LIGHT BLUE 9  | 22     | LIGHT BLUE/BLACK  |
| PURPLE 10     | 23     | PURPLE/BLACK      |
| GREY 11       | 24 ——— | GREY/BLACK        |
| WHITE 12      | 25     | WHITE/BLACK       |
| BLACK 13      | SHIELD |                   |

# 2.3 控制模式介绍

CMMO-ST-C5-1-DIOP 控制器支持如下两种运行模式,

Binary(32)模式----中文:二进制配置文件(31个位置点)模式 Valve(7)模式----中文:阀配置文件(7个位置点)模式 两种模式下的 IO 引脚具体含义和各自用法都不相同。

# 2.3.1 Binary(32)模式介绍和使用(推荐)

---能在控制器内部指令表中保存和使用 31 个指令,指令号从 1~31(0 为寻零专用),使用 DIN1~DIN5 通过 8421 码组合 确定记录号;

---指令表内容可以是位置指令,也可以是速度指令和力指令(使用力指令的前提是马达尾部带编码器)。

---支持指令链功能(Record Sequence);

---支持指令选择模式 Mode0 和示教点动模式 Mode1 (通过 DIN8 切换),也可以不使用示教模式,直接在 FCT 软件内部 Record Table 中事先进行设置保存好相应指令记录;

| DIN      |                                              | Mode 0:Rec                                                        | ord selection                                                    | Mode 1: Joggi     | Mode 1: Jogging and teaching |       |
|----------|----------------------------------------------|-------------------------------------------------------------------|------------------------------------------------------------------|-------------------|------------------------------|-------|
| 1        |                                              | RECORD                                                            | Binary addressing of the                                         | RECORD            | Binary addressing of the     | X1.1  |
| <u> </u> |                                              | Bit 04                                                            | set of commands for re-                                          | Bit 02            | set of commands              |       |
| 2        |                                              |                                                                   | cord selection                                                   |                   | → Tab. 5.8                   | X1.2  |
| 3        |                                              |                                                                   | → Tab. 5.8.                                                      |                   | Records 1 7 can be           | X1 3  |
| ĺ        |                                              |                                                                   | Record 0 is reserved for                                         |                   | parameterised.               |       |
| 4        |                                              |                                                                   | reference travel (homing).                                       | JOG+              | 1: Jog positive              | X1.4  |
| _        |                                              |                                                                   | Records 1 31 can be                                              | 100               |                              | ¥4.5  |
| 5        |                                              |                                                                   | parameterised.                                                   | JOG-              | 1: Jog negative              | X1.5  |
| 6        |                                              | Start                                                             | 0→1: Starts the ad-                                              | TEACH             | 0→1: Transfer current        | X1.6  |
|          |                                              |                                                                   | dressed set of commands                                          |                   | position to addressed set    |       |
|          |                                              |                                                                   |                                                                  |                   | of commands                  |       |
| 7        |                                              | PAUSE                                                             | 0: Actuator stops (inter-                                        | Stop              | 0: Actuator stops            | X1.7  |
|          |                                              |                                                                   | mediate stop).                                                   |                   | 1: JOG+/JOG- can be per-     |       |
|          |                                              |                                                                   | 1: With START the ad-                                            |                   | formed.                      |       |
|          |                                              |                                                                   | dressed record can be                                            |                   |                              |       |
|          |                                              |                                                                   | continued.                                                       |                   |                              |       |
|          |                                              |                                                                   | Optional: delete remain-                                         |                   |                              |       |
|          |                                              |                                                                   | ing path (DIN11)                                                 |                   |                              |       |
| 8        |                                              | MODE                                                              | Switch over mode.                                                |                   |                              | X1.8  |
|          |                                              |                                                                   | 0→1: mode 1                                                      |                   |                              |       |
|          |                                              |                                                                   | 1 <b>→</b> 0: mode 0                                             |                   |                              |       |
| 9        |                                              | BRAKE                                                             | 1: Opens the holding brake                                       | via X6.5 (BR+)    | whenever the closed-loop     | X1.9  |
|          |                                              | CONTROL                                                           | control is closed. Makes ma                                      | anual offset of t | he axis possible. The hold-  |       |
|          |                                              |                                                                   | ing brake remains opened                                         | while the 1-sign  | al is present (regardless of |       |
|          |                                              |                                                                   | CONTROL ENABLE).                                                 |                   |                              |       |
|          |                                              |                                                                   | 0: Automatic brake control via CONTROL ENABLE (normal operation) |                   |                              |       |
| 10       |                                              | Control                                                           | 0→1 Requirement for controller enable and automatic opening of   |                   |                              | X1.10 |
|          | ENABLE the brake on motor with holding brake |                                                                   |                                                                  |                   |                              |       |
|          |                                              | 1→0 Controlled braking to a stop with the parameterised decelera- |                                                                  |                   |                              |       |
|          |                                              |                                                                   | tion function (Quick Stop).                                      | On motor with I   | nolding brake: apply the     |       |
|          |                                              |                                                                   | brake. Disabling the closed                                      | -loop controller  |                              |       |
| 11       |                                              | RESET                                                             | 0→1: In the event of a mal                                       | function: reset a | an acknowledgeable error     | X1.11 |
|          |                                              |                                                                   | or - delete remaining path a                                     | after PAUSE       |                              |       |

Tab. 5.11 Binary profile: function of the digital inputs

| DOUT | Mode 0: Normal operation Mode 1: Jogging and teaching                     |                                                                  |                   | Pin                        |        |       |
|------|---------------------------------------------------------------------------|------------------------------------------------------------------|-------------------|----------------------------|--------|-------|
| 1    | Motion                                                                    | Target position, target                                          | Motion            | Target position reach      | ed.    | X1.12 |
|      | complete                                                                  | force or target speed                                            | complete          |                            |        |       |
|      |                                                                           | reached.                                                         |                   |                            |        |       |
| 2    | START ACK                                                                 | Confirmation of the start                                        | TEACH ACK         | confirmation of successful |        | X1.13 |
|      |                                                                           | of a record                                                      |                   | teaching                   |        |       |
| 3    | PAUSED/                                                                   | The actuator has been                                            | STOPPED           | The actuator has been      | n      | X1.14 |
|      | STOPPED                                                                   | stopped                                                          |                   | stopped.                   |        |       |
| 4    | MOVING                                                                    | The drive moves.                                                 |                   |                            |        | X1.15 |
| 5    | ERROR                                                                     | An error has occurred.                                           |                   |                            |        | X1.16 |
| 6    | parameterisable → FCT [] [Controller] [I/O Configuration] Digital Outputs |                                                                  |                   |                            |        | X1.17 |
| 7    |                                                                           | Х                                                                |                   |                            |        | X1.18 |
| 8    | IN ZONE                                                                   | The drive is located withi                                       | in the configured | position zone of the cu    | ırrent | X1.19 |
|      |                                                                           | position record, i.e. within the position comparators.           |                   |                            |        |       |
| 9    | REFER-                                                                    | The drive is referenced.                                         |                   |                            |        | X1.20 |
|      | ENCED                                                                     |                                                                  |                   |                            |        |       |
| 10   | Ready                                                                     | The drive is ready for operation.                                |                   |                            | X1.21  |       |
| 11   | TORQUE                                                                    | Force compensation reached. Only for positioning and speed mode. |                   |                            | X1.22  |       |
|      | LIMIT                                                                     |                                                                  |                   |                            |        |       |
|      | REACHED                                                                   |                                                                  |                   |                            |        |       |
| -    |                                                                           |                                                                  |                   |                            |        |       |

Tab. 5.12 Binary profile function of the digital outputs

#### Binary (32) 模式实操步骤:

1、正常模式(DIN8 为低) "Mode0"下,按先后顺序依次给定 DIN7(PAUSE)和 DIN10(ENABLE)高电平信号,控制器进入 ready 状态;

2、在 DIN1~DIN5 全部为低电平(默认为低电平)的情况下,给定 DIN6 上升沿信号,此时电缸开始寻找零位; 3、零位寻找完毕(可读取 DOUT9 寻零完成信号),通过 DIN5\DIN4\DIN3\DIN2\DIN1 组合出需要的指令号,DIN6 上升 沿启动即可执行相应指令。

4、使用过程中如果需要停止电缸运动,对 DIN7(PAUSE 暂停)掉电即可,如需恢复运动,再给 DIN7 恢复高电平(只要控制器不掉电,零位信息会一直保持,所以,可以接着给定 DIN6 上升沿,让电缸走上一个未走完的位置); 5、11 脚(DIN11)可以用来复位错误信号。

6、如需使用 JOG 点动、位置示教功能,可以通过 DIN8 置高(保持)切换到"Mode1",此时,通过 DIN4(正向点动), DIN5(反向点动)脚来实现,需要指定的示教位置号也是 8421 组合,不过最多只能示教 7 个位置,通过 DIN3\DIN2\DIN1 来组合(不能组合成 0),使用 DIN6上升沿来将示教的位置和位置号保存进控制器,并且示教的位置和位置号支持掉电保存,即控制器掉电后该位置点依然保存在控制器里面。

注意:示教/点动模式和正常模式之间的及时切换,在 DIN8 置高,使用完毕点动/示教功能后,请及时将 DIN8 置低,一定不要在 DIN8 高电平的状态下,给 DIN6 上升沿信号,此时会将当前位置示教进入控制器,表现出来的症状是控制器内部位置记录会"自己发生变化",但其实是信号误操作导致。如果放弃点动和位置示教功能,可以 DIN8 留空不接线。

# 2.3.2 Valve(7)模式介绍和使用

---只支持7个指令,且选定指令号后,无需触发信号,指令会自动运行;

---不支持 IO 方式进行位置示教及点动功能(需要在 FCT 软件的指令表中事先设置好需要的位置,点动功能也只能在 FCT 软件中实现);

---指令表不支持速度及力指令;

---支持通过 WEB 方式进行点动和示教功能;

---有专门的"使能"引脚 DIN10 和"寻零"引脚 DIN8;

Digital inputs/outputs

| Designation Pi |                        |         |  |  |  |
|----------------|------------------------|---------|--|--|--|
| DIN            |                        |         |  |  |  |
| 17             | RECORD 17 (START/STOP) | X1.17   |  |  |  |
| 8              | Ref                    | X1.8    |  |  |  |
| 9              | BRAKE CONTROL          | X1.9    |  |  |  |
| 10             | CONTROL ENABLE         | X1.10   |  |  |  |
| 11             | RESET                  | X1.11   |  |  |  |
| DOUT           | DOUT                   |         |  |  |  |
| 17             | RECORD 1 7 (REACHED)   | X1.1218 |  |  |  |
| 8              | INZONE                 | X1.19   |  |  |  |
| 9              | REFERENCED             | X1.20   |  |  |  |
| 10             | Ready                  | X1.21   |  |  |  |
| 11             | TORQUE LIMIT REACHED   | X1.22   |  |  |  |

Tab. 5.4 Valve profile: digital inputs/outputs

| Signal             | Description                                                                                 |  |  |  |  |
|--------------------|---------------------------------------------------------------------------------------------|--|--|--|--|
| DIN17              | RECORD 17 (START/STOP)                                                                      |  |  |  |  |
| 0→1                | Addressing and start of order with DINx: RECORD x. The order is executed while the input    |  |  |  |  |
|                    | is active. When the target position is reached, DOUT x: POSITION x is set.                  |  |  |  |  |
| 1 <b>→</b> 0       | During execution of the order: the actuator is brought to a complete stop by the            |  |  |  |  |
|                    | parameterised braking ramp (deceleration record).                                           |  |  |  |  |
| DIN8               | Ref                                                                                         |  |  |  |  |
| 0→1                | Start of a homing run. If an input RECORD 17 is active at the same time, an error is        |  |  |  |  |
|                    | reported.                                                                                   |  |  |  |  |
| 1 <b>→</b> 0       | If the input becomes inactive during execution, the homing run is terminated. After         |  |  |  |  |
|                    | establishing the homing point, the output DOUT9: REFERENCED is enabled. After that, the     |  |  |  |  |
|                    | input can be disabled.                                                                      |  |  |  |  |
| DIN9 BRAKE CONTROL |                                                                                             |  |  |  |  |
| 1                  | Opens the holding brake via X6.5 (BR+) whenever the regulator is blocked. Makes ma          |  |  |  |  |
|                    | offset of the axis possible. The holding brake remains opened while the 1-signal is present |  |  |  |  |
|                    | (regardless of DIN10: CONTROL ENABLE).                                                      |  |  |  |  |
| 0                  | Automatic brake control via DIN10: CONTROL ENABLE (normal operation)                        |  |  |  |  |
| DIN10              | CONTROL ENABLE                                                                              |  |  |  |  |
| 0→1                | Requirement for controller enable and automatic opening of the brake on motor with          |  |  |  |  |
|                    | holding brake                                                                               |  |  |  |  |
| 1 <b>→</b> 0       | Controlled braking to a stop with the parameterised deceleration function (Quick Stop).     |  |  |  |  |
|                    | On motor with holding brake: apply the brake. Disabling the controller                      |  |  |  |  |
| DIN11              | RESET                                                                                       |  |  |  |  |
| <b>0→</b> 1        | Reset an acknowledgeable error                                                              |  |  |  |  |
| Tab. 5.6           | Valve profile: function of digital inputs                                                   |  |  |  |  |

| Signal       | Description                                                                               |  |  |  |
|--------------|-------------------------------------------------------------------------------------------|--|--|--|
| DOUT17       | RECORD 17 (REACHED)                                                                       |  |  |  |
| =1           | The output will be enabled whenever the target position of the respective position        |  |  |  |
|              | record is reached (Motion complete). The output remains active whenever the input is      |  |  |  |
|              | reset. The output is inactive whenever a different input is enabled.                      |  |  |  |
| DOUT8        | IN ZONE                                                                                   |  |  |  |
| =1           | The actuator is located within the parameterised position comparator of the active        |  |  |  |
|              | order to DIN17. Whenever the corresponding input 17 is disabled, the output               |  |  |  |
|              | remains enabled. If, however, the actuator is pushed out of position and then returns,    |  |  |  |
|              | the output remains disabled.                                                              |  |  |  |
|              | If another input RECORD 17 is enabled, then the current position is compared to its       |  |  |  |
|              | position zone and output 8 is reset, depending on the result.                             |  |  |  |
| DOUT9        | 9 REFERENCED                                                                              |  |  |  |
| =1           | After a successful homing run this output is set and remains set for as long as the drive |  |  |  |
|              | is referenced.                                                                            |  |  |  |
| DOUT10 Ready |                                                                                           |  |  |  |
| =1           | The drive is ready for operation. All requirements for starting a command record are      |  |  |  |
|              | fulfilled:                                                                                |  |  |  |
|              | <ul> <li>Load voltage / logic voltage is present</li> </ul>                               |  |  |  |
|              | <ul> <li>Input signals [X3] ST01/ST02 = 1</li> </ul>                                      |  |  |  |
|              | <ul> <li>CONTROL ENABLE = 1</li> </ul>                                                    |  |  |  |
|              | - No error                                                                                |  |  |  |
| DOUT11       | TORQUE LIMIT REACHED                                                                      |  |  |  |
| =1           | The parameterised torque/force limit has been reached.                                    |  |  |  |
|              | has no file for the file its leader to                                                    |  |  |  |

Valve (7) 模式操作步骤:

- 1、 通过 DIN10 来使能;
- 2、 通过 REF 脚(DIN8) 寻零;

3、 寻零成功后(读取 DOUT9),通过 DIN 脚直接选中轨迹号,比如 DIN1 是 1 号轨迹, DIN2 是 2 号轨迹,一共 7 条轨迹 (需要事先保存在 FCT 的指令表里面或者通过 web 方式示教),选中指令后,指令自动执行。

- 4、 11 脚用来复位错误信号;
- 5、 Valve (7) 模式下无 error 信号输出引脚。

# 3 调试软件和控制器固件下载

#### 3.1 CMMO 控制器在 FCT 软件平台上的调试软件(Plugin)及固件(firmware)下载链接

说明:本文中提及的调试软件,其实是 FCT 调试平台下的 CMMO-ST 控制器的插件(plugin),固件是指 CMMO-ST 的 firmware,涉及的是控制器内部的参数、控制程序等。

CMMO-ST 调试软件及控制器固件下载链接如下:

https://www.festo.com.cn/net/zh-cn\_cn/SupportPortal/default.aspx?q=1512316&tab=4&s=t#result;

由于涉及众多图片,本文档未使用最新插件做截图说明,目前调试软件已更新为V1.10.0.112 且会不定时更新,建议使用最新版本。目前固件版本已经更新为1.8.0.12,由于该控制器的插件和固件有一定对应关系,所以有可能控制器会提示需要更新固件(firmware)或插件(plugin)的版本(详见3.6节)。

| Motor controller CMMO-ST-C5-1-DIOP<br>1512316<br>→ Quick Start Guide, CMMO-STDIO |                                                                                                    |          |                  |                       | <ul> <li>→ 在产品目录中显示</li> <li>→ CAD / EPLAN</li> <li>→ 备件目录</li> <li>→ 技术参数</li> <li>→ 创建下载包</li> </ul> |                                   |
|----------------------------------------------------------------------------------|----------------------------------------------------------------------------------------------------|----------|------------------|-----------------------|----------------------------------------------------------------------------------------------------|-----------------------------------|
| 前三                                                                               | 产品信息 [26]                                                                                                    | 技术文档 [6] | Certificates [3] | Software [6]          | 专业知识 [12]                                                                                              | Training [1]                      |
|                                                                                  | 描述                                                                                                    |          |                  | 版本                    | T                                                                                                    | 过滤结果                              |
|                                                                                  | Firmware Firmware for CMMO-ST-C5-1-DIOP                                                                           |          |                  | 1.8.0<br>2019<br>下载控制 | <sup>.12</sup><br>/ <sup>10/29</sup><br>別器固件                                                           | Firmware<br>文件和语言版本<br>★★★★★ (52) |
|                                                                                  |                                                                                                    |          |                  | V2.9.<br>2019         | .10.55303 →<br>/10/28 →                                                                                | 配置<br>文件和语言版本                     |
|                                                                                  |                                                                                                    |          |                  | he<br>ces             | 点击下载                                                                                                   | ★★★★★ (192)<br>战调试软件              |
|                                                                                  | FCT - Festo Configuration Tool - PlugIn<br>Configuration and commissioning software for the<br>controller CMMO-ST |          |                  | 1.10.<br>motor 2019.  | 0.112 →<br>/4/2 →                                                                                      | 调试<br>文件和语言版本                     |

### 3.2 调试软件安装、配置步骤及配置文件上传

调试软件安装时如有如下左图提示,记得按右图中所示点选,再点 next。

| BFCT Setup                                                                                                    | FCT Setup                                                                                                    |
|----------------------------------------------------------------------------------------------------|----------------------------------------------------------------------------------------------------|
| Select Features         Select features FCT setup will install.         Select or deselect the features you want to install.         Image: Pesto Configuration Tool         Image: Plugins         Image: Plugins | Select Features         Select features FCT setup will install.         Select or deselect the features you want to install.         Image: Pesto Configuration Tool         Description         This feature installs plugins         Image: Install this feature in the installation folder.         Image: Install this feature.         Image: Do not install this feature. |
| 271GB available<br>32KB required<br>271GB remaining on drive C:                                                                                                    | 271GB available<br>32KB required<br>271GB remaining on drive C:                                                                                                    |
|                                                                                                    |                                                                                                    |

双击打开 FCT 软件,菜单栏中 Project---》new----》填入工程名字-----》填入轴的名字,会有如下界面(注意在下拉框中选择插件版本号),点 OK。

| componentselection                                                                                                    |                                                                                                    |                                                                                                    | ×                                                                            |
|----------------------------------------------------------------------------------------------------|----------------------------------------------------------------------------------------------------|----------------------------------------------------------------------------------------------------|------------------------------------------------------------------------------|
| Component<br>Component<br>Sec CMAX<br>Sec CMMD-AS<br>CMMO-ST<br>Sec CMMS-AS<br>Sec CMMS-AS<br>SEC CMMS-AS<br>SEC CMMS-AS<br>SEC CMMS-AS<br>SEC | CMMO-ST<br>Powerful economic<br>with highly flexible<br>outputs.<br>• For open-lo<br>• Flexible pos<br>• Positioning<br>• Velocity an | ally priced stepper motor cont<br>triggering logic via digital input<br>op and closed-loop motors<br>sition table for 31 sets<br>d force control | roller<br>s /                                                                |
|                                                                                                    | Device vendor:<br>Device family:<br>Plugin version:                                                                                   | Festo<br>CMMO-ST<br>V01.04.00                                                                                                    |                                                                              |
|                                                                                                    |                                                                                                    | Componentname (maximum leng<br>Ve                                                                                                    | th=24)<br>vrsion: V1.4.0 ▼ OK Cancel<br>V1.0.2<br>V1.1.0<br>V1.2.1<br>V1.3.0 |
| Festo Configuration Tool                                                                                                    | - cmms-sts                                                                                                    |                                                                                                    | V1.4.0                                                                       |
| Project <u>C</u> omponent                                                                                                    | ∬iew <u>E</u> xtra <u>H</u> elp                                                                                                    |                                                                                                    |                                                                              |
| i 7 d 9 8 8 500                                                                                                    | Offline - 192.168.178.1                                                                                                    |                                                                                                    |                                                                              |
| Workspace                                                                                                    |                                                                                                    | Projects @ g                                                                                                    | N                                                                            |
| Project: cmms-sts Components Components Configuratic Application Shoto Shoto                                                                                                    | on<br>Data                                                                                                    | No Drive or<br>Create a n                                                                                                    | ew Drive Configuration                                                       |

出现上图界面情况时,分两种情况:

a. 若控制器内部已经有配置好的文件,可直接跳转 3.5 节中操作,扫描和修改控制器 IP 地址,根据提示即可上传文件。 b. 若内部没有配置文件,可点击上图按钮,使用软件右侧的"Next---继续"按钮来逐一设置必要的参数,如控制器型号、 电缸型号,寻零方式,指令表(RecordTable)等。

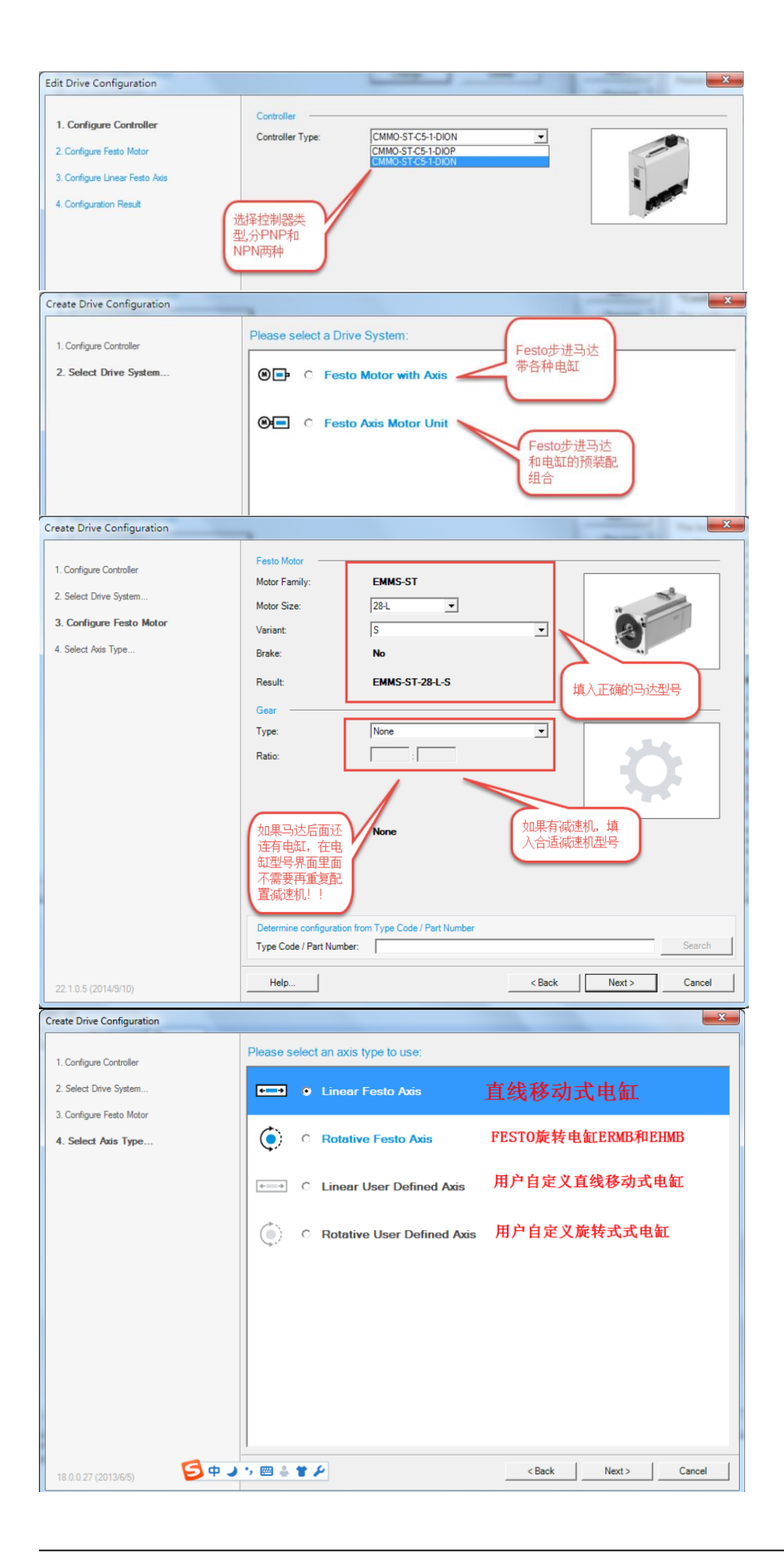

| Projects 🛷 CMMO                 |                                                                                                    |     | < ▷ :          |
|---------------------------------|----------------------------------------------------------------------------------------------------|-----|----------------|
| Drive Configuration             | Change<br>Delete  建议使用NEXT<br>知设置在看知设                                                                                                    | 暗 🗲 | Next >         |
| Controller                      |                                                                                                    |     | < Previous     |
| Controller Type:                | CMMO-ST-C5-1-DIOP                                                                                                    |     | Upload         |
|                                 |                                                                                                    |     | Download       |
|                                 | and the second second se |     | Sync           |
|                                 |                                                                                                    |     | Store          |
| Axis Motor Unit                 | EPCO-16-150-3P-ST-F                                                                                                    |     | STOP           |
| Brake:                          | No                                                                                                    |     | Stop           |
| Encoder:                        | Yes                                                                                                    |     |                |
|                                 | ~                                                                                                    |     |                |
| Projecto Composito              |                                                                                                    |     | Start          |
| Operation Modes En              | vironment                                                                                                    |     | Nexts          |
| Controller                      | Axis-Motor-Unit                                                                                                    |     | < Previoue     |
| CMMO-ST-C5-1-DIOP               | EPCO-16-150-3P-ST-E                                                                                                    |     | < r revious    |
| Control Profile:                | Binary Profile (31)                                                                                                    |     | Upload         |
| Control Interface:              | Digital I/O                                                                                                    |     | Download       |
| Used Functions                  | 7                                                                                                    |     | Sync           |
| Asymmetric Bamp Ge              | enerator                                                                                                    |     | Store          |
| Comparators:                    | binarv(32)模式下才有的连续位                                                                                                    |     | STOP           |
| Position                        | □ Velocity 置控制,只需要IO信号触发第一                                                                                                    |     | Stop           |
| Force                           | □ Time □ Time □ 动连续运行,默认不勾选                                                                                                    |     | Motion         |
| L                               |                                                                                                    |     |                |
|                                 |                                                                                                    |     | Start          |
|                                 |                                                                                                    |     | 11000          |
|                                 |                                                                                                    |     | Help           |
|                                 |                                                                                                    |     |                |
| Projects 🖉 CMMO *               |                                                                                                    |     | 4 ⊳ ×          |
| Operation Modes Envi            | ironment                                                                                                    |     | Next >         |
| Controller<br>CMMO-ST-C5-1-DIOP | Axis-Motor-Unit<br>EPCO-16-150-3P-ST-E                                                                                                    |     | < Previous     |
| Settings                        |                                                                                                    |     | Upload         |
| Base load:                      | <u>9.00(</u> kg                                                                                                    |     | Download       |
| Inverse Rotation Polari         |                                                                                                    |     | Sync           |
|                                 | 現人头际贝索如力里重                                                                                                    |     | Store          |
|                                 |                                                                                                    |     | STOP           |
| 改变马达旋转方                         |                                                                                                    |     | Stop           |
| I IN, TRAZ                      |                                                                                                    |     | IVIOLION       |
|                                 |                                                                                                    |     |                |
|                                 |                                                                                                    |     | Start<br>Trace |
|                                 |                                                                                                    |     |                |
|                                 |                                                                                                    |     | Help           |
|                                 |                                                                                                    |     |                |

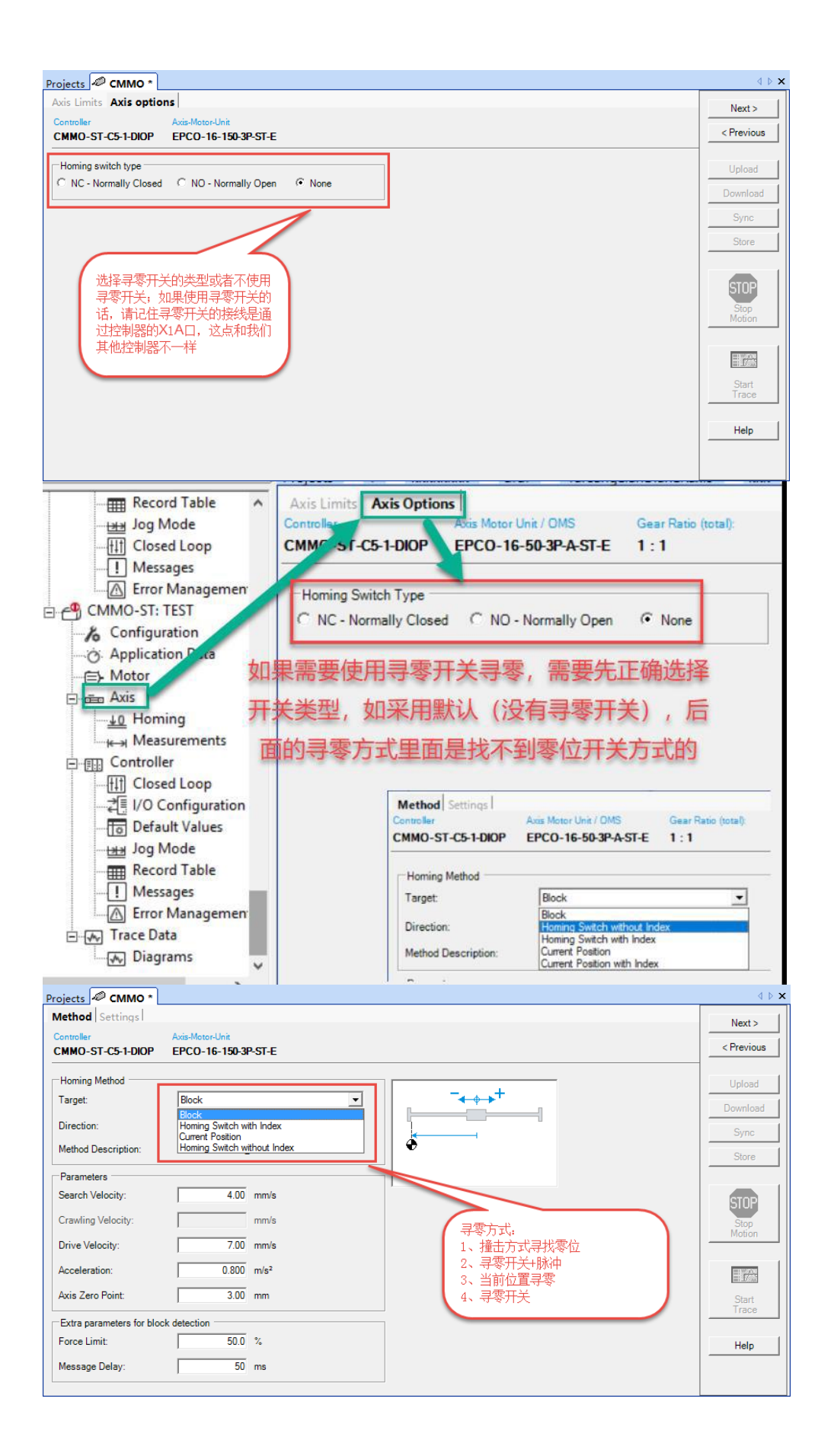

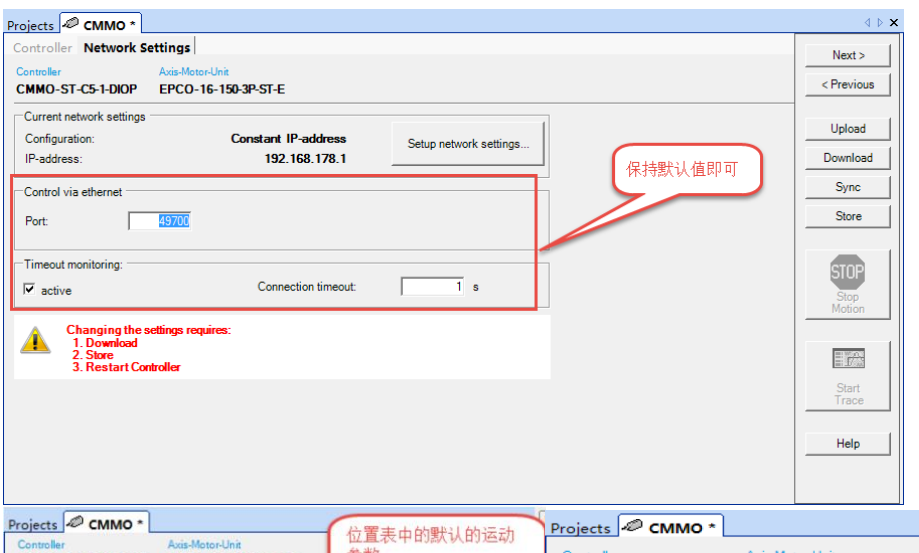

| Projects CMMO *                 |                                        | 位置主由的野社的运动     | Projects 🖉 CMMO *               |                                        | ∢ ⊳ ×      |
|---------------------------------|----------------------------------------|----------------|---------------------------------|----------------------------------------|------------|
| Controller<br>CMMO-ST-C5-1-DIOP | Axis-Motor-Unit<br>EPCO-16-150-3P-ST-E | 参数             | Controller<br>CMMO-ST-C5-1-DIOP | Axis-Motor-Unit<br>EPCO-16-150-3P-ST-E | Next >     |
| Default Values for re           | ecord table                            | CHevious       | Jog Mode                        |                                        | < Previous |
| Basic Data                      |                                        | Upload         | Crawling Velocity:              | 1.80 mm/s                              | Upload     |
| Velocity:                       | [ 7.20 mm/s                            | Download       | Slow Moving Time:               | 2000 ms 速度值,建                          | Download   |
| Acceleration:                   | 0.400 m/s²                             | Sync           | Maximum Velocity:               | 7.20 mm/s 议改成一样                        | Sync       |
| Deceleration:                   | m/s²                                   | Store          | Acceleration:                   | 0.400 m/s <sup>2</sup>                 | Store      |
| Torque Feed Forward:            | 100 %                                  |                | Max. Following Error:           | 5.00 mm                                |            |
| Limits<br>Jerk Acceleration:    | 0 m/s <sup>3</sup>                     | Stop<br>Motion | Message Delay:                  | 100 ms                                 | STOP       |
| Jerk Deceleration:              | m/s <sup>3</sup>                       |                |                                 |                                        | Motion     |

3.3 Binary (32) 模式下 Record table (指令表)的使用

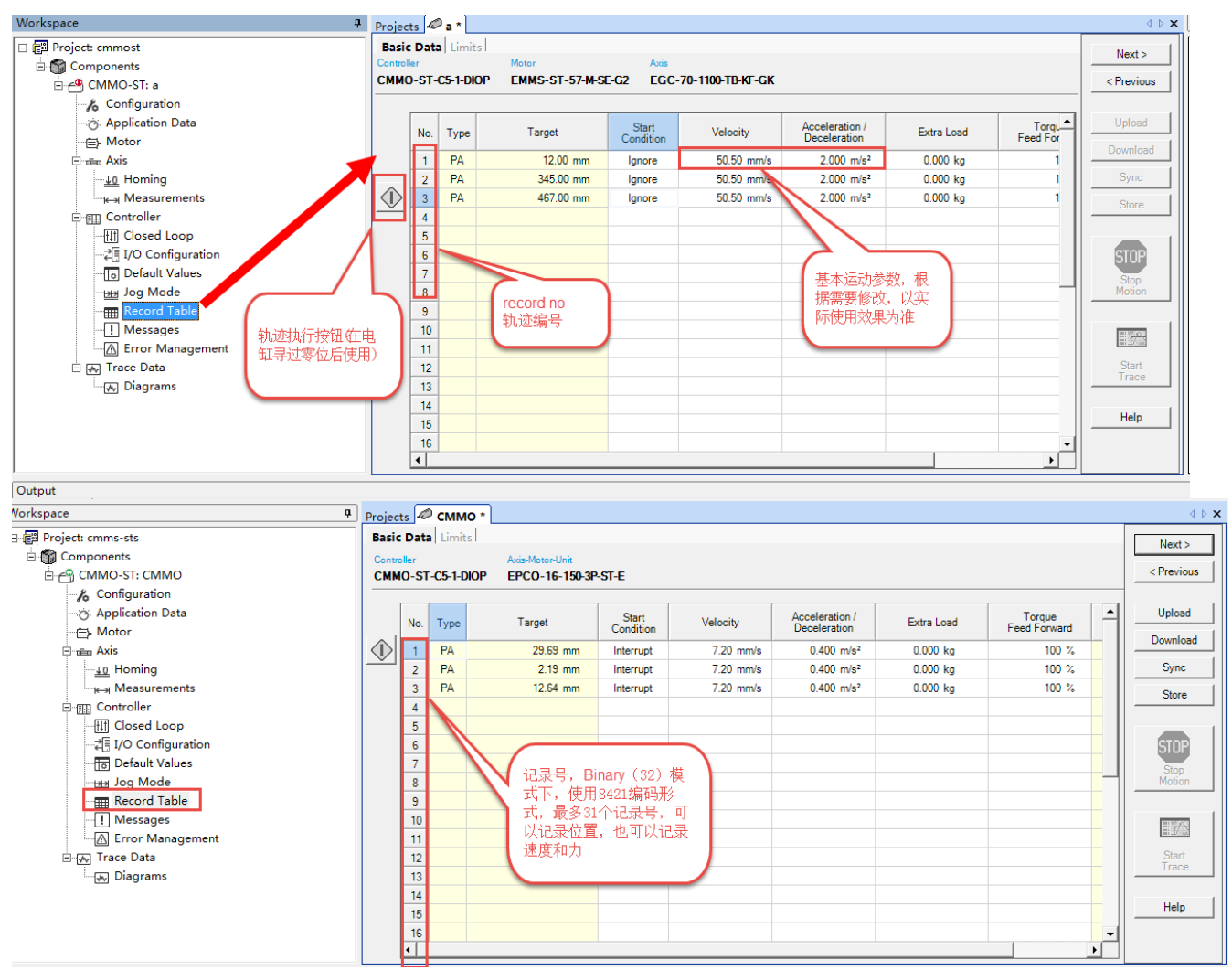

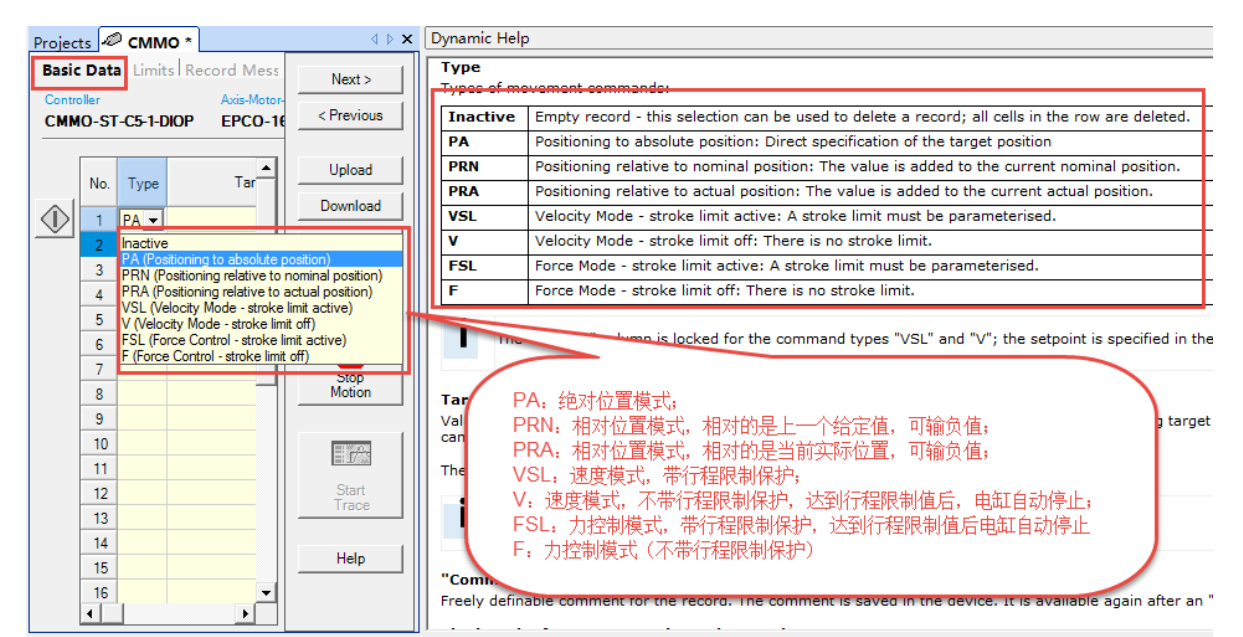

如上图所示,Record table 中的 Type 可以支持位置、速度和力三种类型。可根据需要选择 Type,再做相应设置。

# 3.4 Valve(7)模式下 Record table (指令表)的使用

| No.             | Туре                                     | Target                                                                                                    | Velocity                    | Acceleration /<br>Deceleration | Extra Load | Torque<br>Feed Forward | Co |
|-----------------|------------------------------------------|----------------------------------------------------------------------------------------------------|-----------------------------|--------------------------------|------------|------------------------|----|
| 1               | PA                                       | 10.00 mm                                                                                                  | 7.20 mm/s                   | 0.400 m/s <sup>2</sup>         | 0.000 kg   | 100 %                  |    |
| 2               | PR 👻                                     | 30.00 mm                                                                                                  | 7.20 mm/s                   | 0.400 m/s <sup>2</sup>         | 0.000 kg   | 100 %                  |    |
| <br>3<br>4<br>5 | Inactive<br>PA (Pos<br>PRN (P<br>PRA (Po | itioning to absolute position)<br>ositioning relative to nominal po<br>ositioning relative to actual posi | 20 mm/s<br>sition)          | 0.400 m/s <sup>2</sup>         | 0.000 kg   | 100 %                  |    |
| 6               |                                          |                                                                                                    |                             |                                |            |                        |    |
| 4               |                                          |                                                                                                    |                             |                                |            |                        |    |
|                 |                                          | valve (7)模式<br>个位置点,<br>置点,不能                                                                             | 式下最多可存7<br>且只能记录位<br>纪录速度和力 |                                |            |                        |    |

# 3.5 配置文件下载和永久保存

3.2~3.4 节内容配置完成后,软件需要在 online 状态下才能向控制器内部下载配置文件,具体步骤参考如下界面: 1、修改控制器 IP 地址(也可不修改控制器 IP,直接修改笔记本电脑 IP 和扫描出来的控制器 IP 同网段)

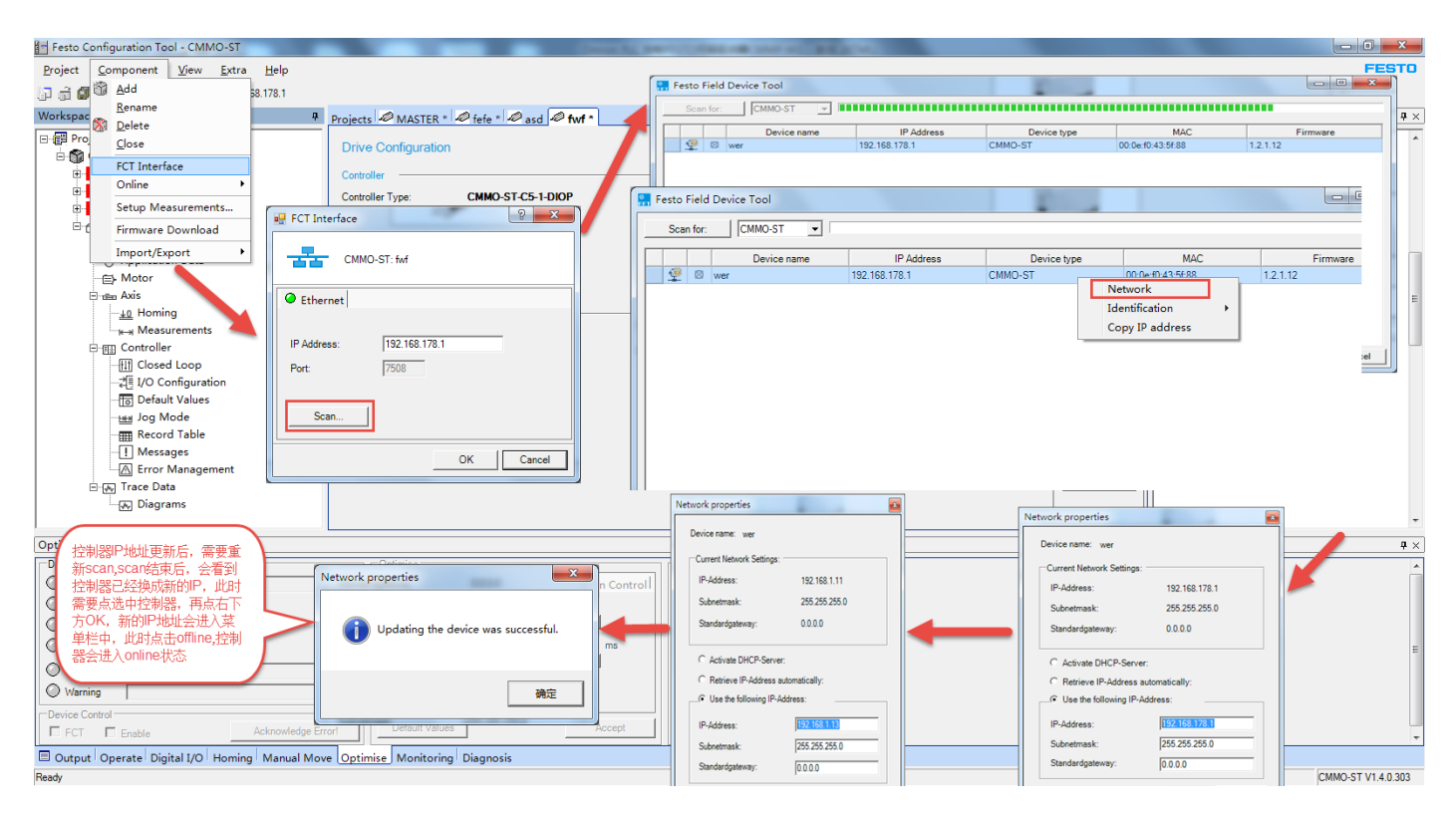

2、修改完成后,再通过菜单栏中 Component-》FCT Interface-》Scan---》选中控制器,使其呈蓝---》点选 OK---》 点击如下菜单栏中 offline-192.XX.XX.XX,会变成绿色 online,依次点击软件右侧 download---》Store 按钮。

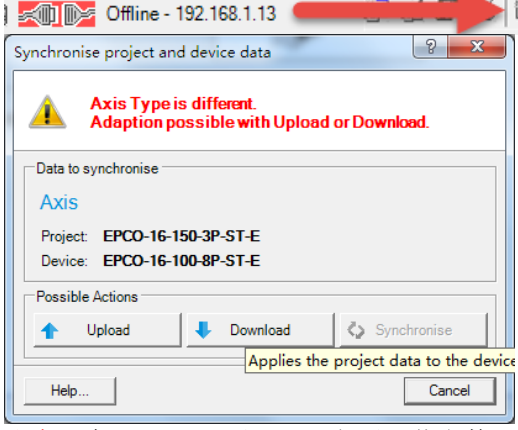

注意:在 download 和 store 之后,若参数又有相应修改,还是需要做一遍 download 和 store,以实现参数的掉电保存。

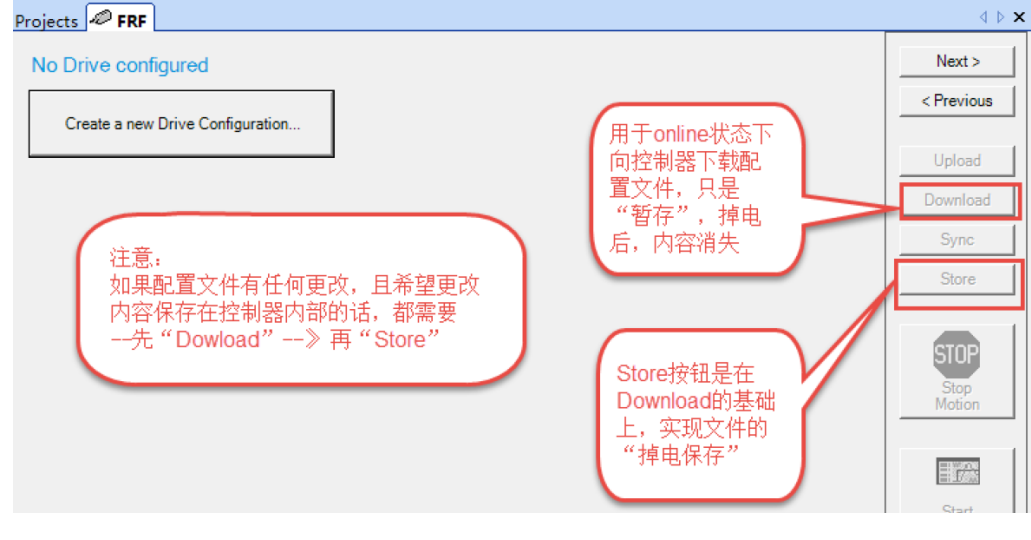

# 3.6 固件刷新步骤

在 3.5 节下载配置文件时,可能会出现由于用户的调试软件(plugin)或控制器当前固件 firmware 版本的匹配问题,调 试软件会弹出类似如下对话框:

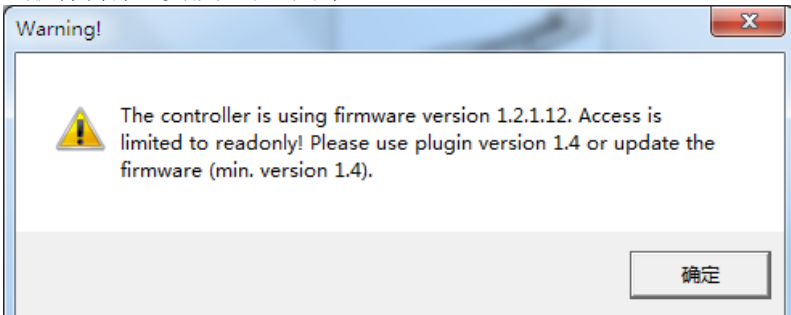

这个时候需要用户对当前使用的 plugin 或 firmware 版本进行一定的调整(或者两者都要调整),如需调整 plugin 的版本号,需要重新建一个 project,选择相应的版本号即可(可参考 3.2 节最开始的几步操作)。

固件刷新的一般原则:用户当前版本的插件既能向下刷新固件,也可向上升级固件,但在某一个版本的插件下,能向上升级的固件版本号是有限的,所以建议使用最新版本的插件来升高和降低固件版本(固件下载链接详见 **3.1** 节)。 在离线状态(offline)下,固件的刷新过程如下图。

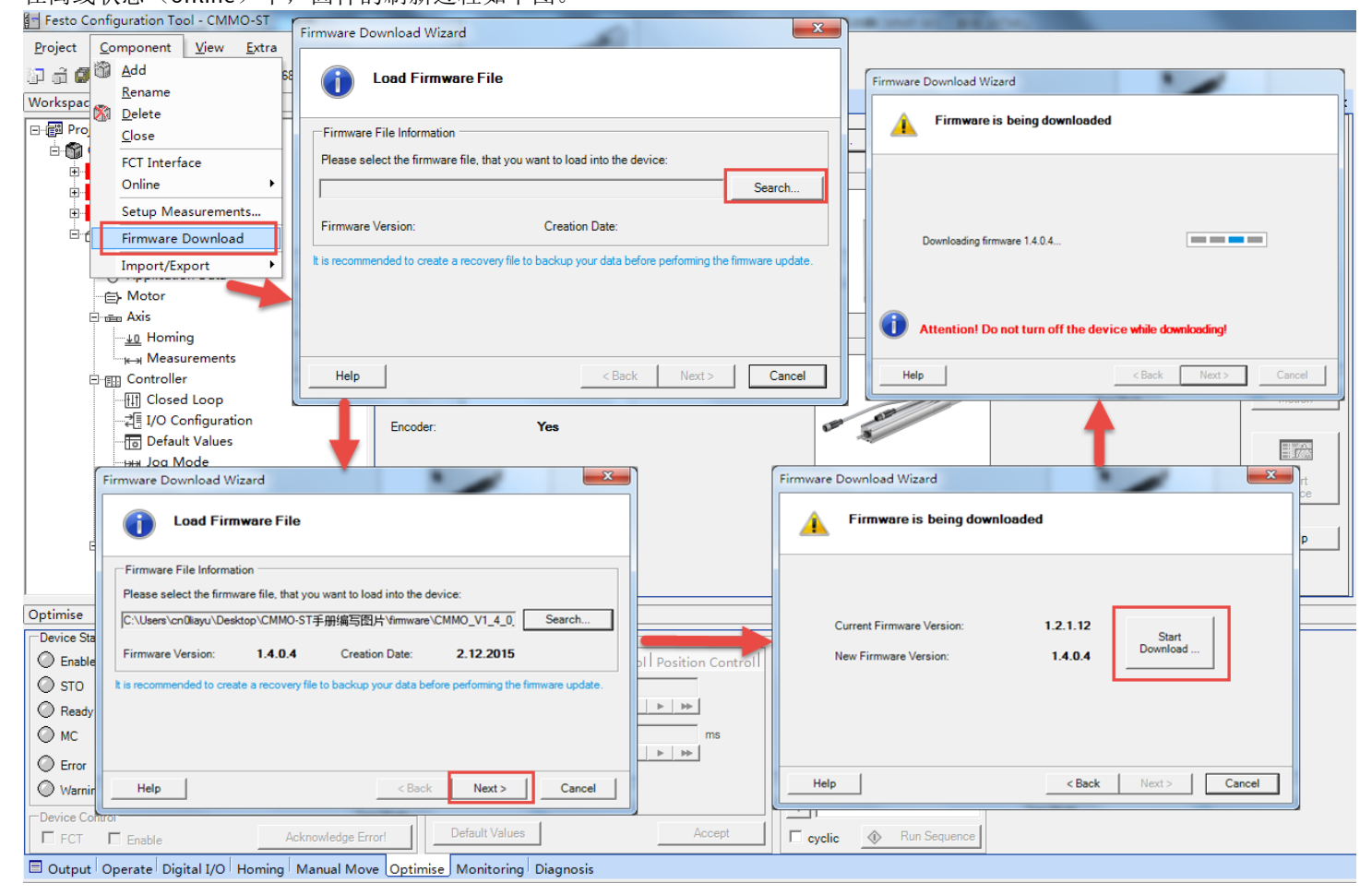

# 3.7 常见错误代码及控制器故障手册下载

如上所示,部分常见错误代码直接在 FCT 软件里面可以看到,完整的代码及故障原因,需要在我们官网上面的控制器调试手册中查看,链接和 3.1 节中 FCT 插件下载链接一致,找到"技术文档"类下载即可。

https://www.festo.com.cn/net/zh-cn\_cn/SupportPortal/default.aspx?q=1512316&tab=4&s=t#result

| Workspace 4          | Projects   | 1 a *                                           |                     |       |         |             |                     | 4 ۵ .          |
|----------------------|------------|-------------------------------------------------|---------------------|-------|---------|-------------|---------------------|----------------|
| ⊡- Project: cmmost   | Controller | Motor                                           | Axis                |       |         |             |                     | Next >         |
| 🗄 🎲 Components       | СММО-      | ST-C5-1-DIOP EMMS-ST-57-M-SE-G2                 | EGC-70-1100-TB-KF-0 | ΞK    |         |             |                     |                |
| 🗄 💾 CMMO-ST: a       |            |                                                 |                     |       |         |             |                     | < Previous     |
| - 🔏 Configuration    | Sorting:   | Index                                           | •                   |       |         | De          | fault Values        |                |
| - O Application Data |            |                                                 |                     |       |         |             |                     | Upload         |
| - E Motor            | No.        | Error Text                                      |                     | Error | Warning | Information | Reaction on error   | Download       |
| 🖻 📷 Axis             | 0x0C       | Firmware update execution error                 |                     | ۲     |         |             | Free-wheeling       | Download       |
| <u>↓0</u> Homing     | 0x0E       | I <sup>2</sup> t malfunction motor              |                     | õ     |         |             | Record deceleration | Sync           |
| Heasurements         | 0x11       | Softwarelimit positive                          |                     | õ     |         |             | QS deceleration     | Store          |
| Controller           | 0x12       | Softwarelimit negative                          |                     | ě     |         |             | QS deceleration     |                |
|                      | 0x13       | Positive direction locked                       |                     | õ     |         |             | QS deceleration     |                |
|                      | 0x14       | Negative direction locked                       |                     | ۲     |         |             | QS deceleration     | STOP           |
|                      | 0x15       | Output stage temperature exceeded               |                     | ۲     |         |             | Record deceleration | Stop           |
| Jog Mode             | 0x16       | Output stage temperature too low                |                     | õ     |         |             | Record deceleration | Motion         |
|                      | 0x17       | Logic voltage exceeded                          |                     | ۲     |         |             | QS deceleration     |                |
|                      | 0x18       | Logic voltage too low                           |                     | ۲     |         |             | Free-wheeling       |                |
| Error Management     | 0x1A       | Intermediate circuit voltage exceeded           |                     | ۲     |         |             | QS deceleration     | (m) 20(500)    |
| 🖻 🕢 Trace Data       | 0x1B       | Intermediate circuit voltage too low            |                     | ۲     | 0       |             | Free-wheeling       | Start<br>Trace |
|                      | 0x22       | Homing                                          |                     | ۲     | -       |             | QS deceleration     |                |
|                      | 0x23       | No index pulse found                            |                     | ۲     |         |             | QS deceleration     | Halp           |
|                      | 0x24       | Drive function is not supported in open-loop op | eration             | ۲     | 0       |             | QS deceleration     |                |
|                      | 0x25       | Path calculation                                |                     | ۲     |         |             | Free-wheeling       |                |
|                      | 0x27       | Save parameters                                 |                     | ۲     |         |             | Finish record       |                |
| 常见部分错误代码,会在          | 0x28       | Homing required                                 |                     | ۲     | 0       |             | QS deceleration     |                |
| 控制器上面显示 E0xxx,       | 0x29       | Target position behind negative software limit  |                     | ۲     |         |             | QS deceleration     |                |
| 可根据代码做出初步判断          | 0x2A       | Target position behind positive software limit  |                     | ۲     |         |             | QS deceleration     |                |
|                      | 0x2B       | Firmware update, invalid firmware               |                     | ۲     | 0       |             | Free-wheeling       |                |
|                      | 0x2D       | I²t warning motor                               |                     |       | ۲       | 0           |                     |                |
|                      | 0x2E       | Index pulse too close on proximity sensor       |                     | ۲     |         |             | QS deceleration     |                |
|                      | 0x2F       | Following error                                 |                     | ۲     | 0       | 0           | QS deceleration     |                |
|                      |            |                                                 |                     |       |         | •           |                     |                |
|                      |            |                                                 |                     |       |         |             |                     |                |